## **INSTRUCTIVO VERIFICACION DE IDENTIDAD**

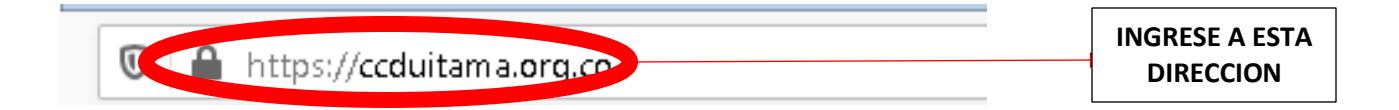

## 2. Seleccione la opción de Servicios registrales

| 1 https://ccduitama.org.co                                        |                                                                                                    | ⊠ ☆                                                         |
|-------------------------------------------------------------------|----------------------------------------------------------------------------------------------------|-------------------------------------------------------------|
| SII - CCD 🐄: SII ::. 🍁 RUES 🎬 Intranet RUES - Rutas               | "Sji .:: SII ::. 👂 TurnStat v3.1.500                                                                                                    |                                                             |
| Cámara de Comercio de Dutama<br>i Una Alianos para (recer: INICIO | INSTITUCIONAL - TRANSPARENCIA AGENDATE CON                                                                                                    | IVOCATORIAS AYUDA ~ Q                                       |
|                                                                   |                                                                                                    |                                                             |
|                                                                   |                                                                                                    |                                                             |
|                                                                   |                                                                                                    |                                                             |
| FORTALECIMIENTC<br>"PARA CRECER"                                  | PROMOCIÓN<br>PARA CONTACTAR<br>Y VENDER: CONOZCAMOS<br>LA REGIÓN PARA SER<br>EMPRESARIOS                                                                                                    | EMPRENDER<br>"PARA EMPRESAS<br>JOVENES" RENOVAR<br>EN LÍNEA |
| ALCONT NAME                                                       |                                                                                                    | A REAL PROPERTY AND INCOME.                                 |
| AFILIADOS                                                         | ALQUILER DE ESPACIOS                                                                                                    | CENTRO DE CONCILIACIÓN                                      |
|                                                                   | A REAL PROPERTY AND A REAL PROPERTY AND A REAL | Sector State Statement of State State State                 |

3. Luego trámites en línea, ingresar

| SERVICIOS                                                                           | REGISTRALES              |
|-------------------------------------------------------------------------------------|--------------------------|
|                                                                                     | GRESAR                   |
| TRAMITES EN LINEA<br>INDRESAR                                                       | REGISTROS PÚBLICOS       |
| TARIFAS SERVICIOS<br>REGISTRALES -<br>RUES<br>PROMANIENTE<br>INCOMENTE<br>INCOMENTE | CERTIFICADOS<br>INGRESAT |

4. Luego seleccionar cualquier opción que vaya a realizar, para acceder al sistema.

| CERTIFICADOS      | RENOVACIONES         | MATRICULAS     | ACTOS Y DOCUMENTOS          |
|-------------------|----------------------|----------------|-----------------------------|
| REGISTRO ÚNICO DE | REGISTRO NACIONAL DE | MEDIOS DE PAGO | VERIFICACIÓN DE CERTIFICADO |
| PROPONENTES       | TURISMO              | DISPONIBLES    | PARA DESTINATARIOS          |

5. A continuación lo direccionan a la siguiente página, en la cual, si ya se encuentra registrado, ingrese los datos que le piden a continuación. (si ya tiene los datos diríjase al numeral 15 de lo contrario siga al numeral 6)

|                         | * Empresa                                                                                                  |
|-------------------------|----------------------------------------------------------------------------------------------------|
|                         | DUITAMA (13)                                                                                               |
|                         | ★ Correo electrónico                                                                                       |
|                         |                                                                                                    |
|                         | <b>★</b> Identificación                                                                                    |
|                         |                                                                                                    |
|                         |                                                                                                    |
| Si aun no se ha regis   | strado en nuestro portal, seleccione la empresa y oprima el siguiente botón "Registrarse", nuestro sistema |
| permitirá diligenciar s | u solicitud de registro.                                                                                   |
|                         | <b>★</b> Empresa                                                                                           |
|                         |                                                                                                    |
|                         | DUITAMA (13)                                                                                               |

## 6. Si ya creo un usuario previamente y no recuerda la clave de acceso siga por este paso.

Si ya se encuentra registrado pero no recuerda su contraseña, seleccione a continuación la empresa, indique su correo electrónico y su identificación y oprima el botón "Recordar contraseña".

| * Empresa            |   |
|----------------------|---|
| DUITAMA (13)         | ~ |
| * Correo electrónico |   |
|                      |   |
| ★ Identificación     |   |
|                      |   |
| Recordar contraseña  |   |

8. ingrese el correo electrónico y el número de cedula, y luego en verificar. (Recuerde que así sea persona Jurídica tiene que ingresar con los datos del Rep. Legal)

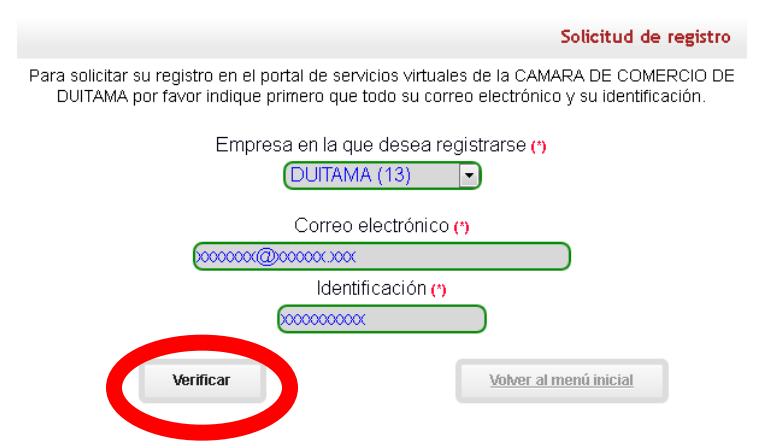

9. Digite todos los datos que le solicitan, tenga en cuenta que todos los que tengan (\*) son datos obligatorios.

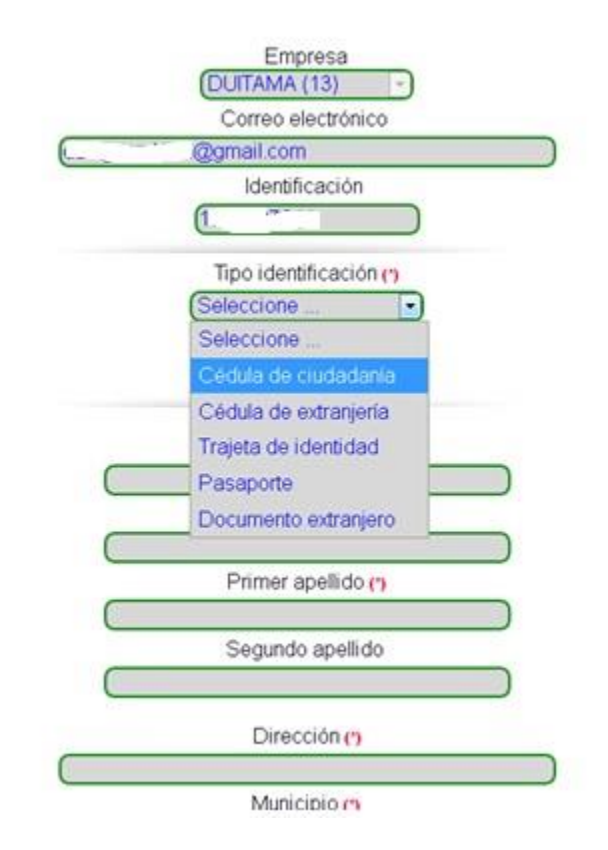

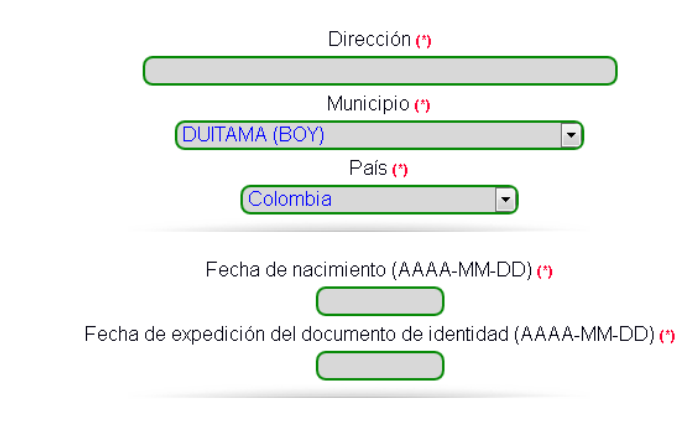

10. recuerde que tiene que digitar el código de confirmación correctamente para poder ingresar.

| Si usted se registra en representación de una persona jurídica, por favor indique a continuación los datos de la misma.                                                                                                    |
|----------------------------------------------------------------------------------------------------|
| Nit de la empresa (incluyendo el dígito de verificación)                                                                                                    |
|                                                                                                    |
| Razón social de la empresa                                                                                                    |
|                                                                                                    |
|                                                                                                    |
| Al continuar con su solicitud de registro, <b>USTED AUTORIZA</b> a la CAMARA DE<br>COMERCIO DE DUITAMA para hacer uso de la información que ha incluido en este<br>formulario para los fines que la entidad considere necesarios en desarrollo de sus<br>funciones registrales. |
| Código de confirmación (*)                                                                                                    |
|                                                                                                    |
| Continuar                                                                                                    |

11. Cuando haya finalizado le llegara un mensaje a el correo electrónico, siga las instrucciones

| Cámara de Comercio de Duitama<br>i Una Ulianza para (recer!                                                                                                    |
|----------------------------------------------------------------------------------------------------|
| Solicitud de registro recibida                                                                                                    |
| La solicitud de registro recibida.                                                                                                    |
| Apreciado usuario, su solicitud de registro ha sido recibida en nuestro portal, A su correo<br>electrónico hemos enviado un mensaje con la clave de acceso asignada y explicándole las<br>condiciones de uso del portal. |
| Por favor siga las instrucciones que se le indican en el correo electrónico para confirmar y activar sus registro.                                                                                                    |
| Cordialmente<br>Area de registros públicos<br>CAMARA DE COMERCIO DE DUITAMA                                                                                                    |

12. Recuerde confirmar la solicitud para que pueda acceder sin inconvenientes al sistema.

| para mi 🔹                                                                                                    |
|----------------------------------------------------------------------------------------------------|
| Apreciado(a)                                                                                                    |
| t · · · A                                                                                                    |
| 1. 3                                                                                                    |
| ha weeky                                                                                                    |
| Se ha generado la contraseña 2 para acceder como usuario registrado al portal de servicios virtuales de la CAMARA DE COMERCIO DE DUITAMA de acuerdo con la solicitud por usted realizada.                                                        |
| Para activar la contraseña, por favor oprima el enlace au contras en el confirme de esta forma su deseo de registrarse.                                                                                                    |
| CONFIRMAR LA SOLICITUD DE REGISTRO                                                                                                    |
| Al confirmar su registro, usted acepta los términos de escaverante de caración de privacidad y la política de tratamiento de<br>datos personales que nuestra organización ha definido. Documentos que puede consultar en los siguientes enlaces: |
| TERMINOS DE USO DEL PORTAL WEB                                                                                                    |

DECLARACION DE PRIVACIDAD

POLITICA DE TRAMIENTO DE DATOS PERSONALES

13. Ahora ya con la solicitud confirmada puede ingresar al portal.

| Cámara de Comercio de Duitama<br>i Una Ilíanza para (recer!                                                                                 |                                                                                                    |
|----------------------------------------------------------------------------------------------------|----------------------------------------------------------------------------------------------------|
|                                                                                                    | Confirmar solicitud de registro                                                                             |
| La solicitud de reg                                                                                                    | jistro ha sido confimada.                                                                                   |
| Apreciado usuario, su solicitud de registro h<br>haciendo uso de su correo electrónico, su<br>consultas y realizar trámites en nuestro port | na quedado confirmada, a partir de este momento<br>identificación y su clave de acceso podrá realizar<br>al |
| !!! Bienvenido. !!!                                                                                                    |                                                                                                    |
| Ingre                                                                                                    | sar al portal<br>Ingresar al portal                                                                         |

14. Diligencie los datos que le piden para poder ingresar. (recuerde que así sea persona Jurídica tiene que ingresar con los datos del Rep. Legal)

| * Empresa               |          |   |
|-------------------------|----------|---|
| DUITAMA (13)            |          | ~ |
| * Correo electrónico    |          |   |
|                         |          |   |
| <b>★</b> Identificación |          |   |
|                         |          |   |
| * Clave                 |          |   |
|                         |          |   |
|                         | Ingresar |   |

15. Ahora ingresa por Verificación de Identidad.

| Verificación de<br>Identidad                  | Renovar<br>matrícula<br>mercantil     | A stricular                                         | Certificados                            |
|-----------------------------------------------|---------------------------------------|-----------------------------------------------------|-----------------------------------------|
| Radicar<br>documentos                         | Actos y<br>Documentos<br>Sin Costo    | Solicitud<br>Correcciones<br>(Mercantil y<br>ESADL) | Actualización de<br>datos<br>(mutación) |
| Solicitud de<br>cancelación<br>Reg. Mercantil | Depósito de<br>estados<br>financieros | Inscripción de proponente                           | Actualización de proponente             |

## 16.Lea detenidamente y le da continuar.

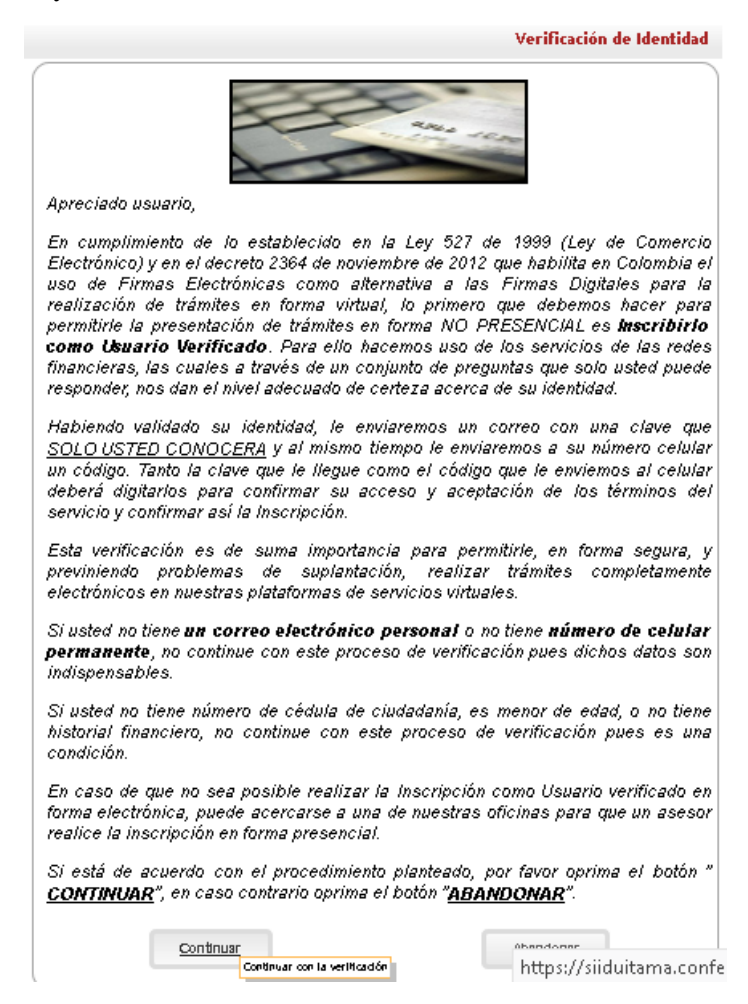

17.diligencie los datos exactamente como le piden en cada casilla.

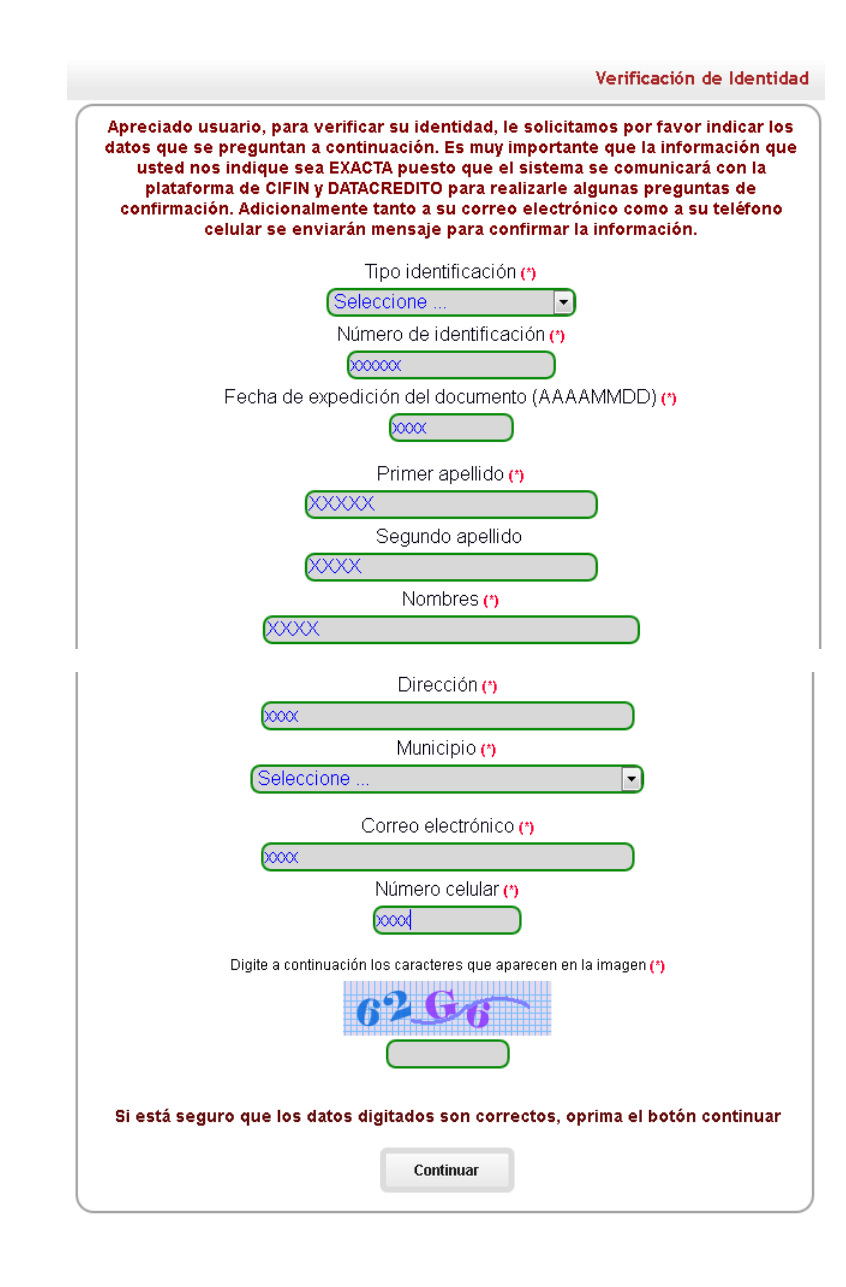

18. Ahora lea detenidamente el acuerdo de aceptación y verificación y le da Aceptar y Continuar.

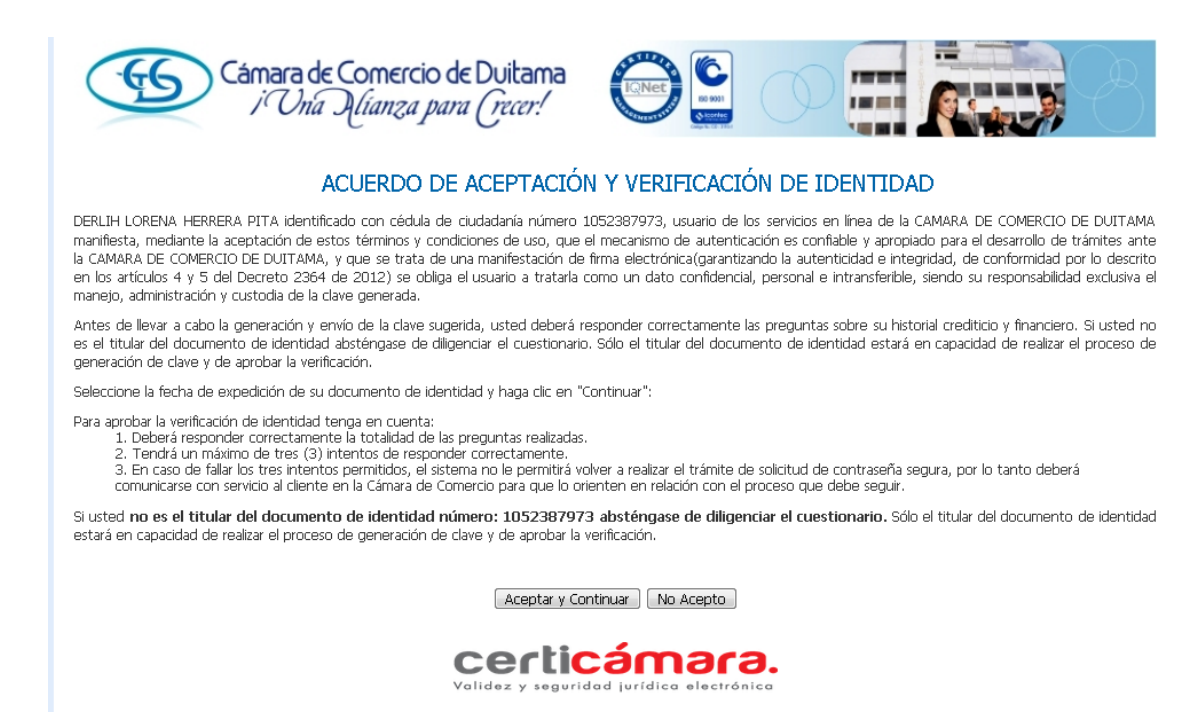

19.Luego de aceptar y continuar y de responder unas preguntas de manera correcta de acuerdo a las centrales de riesgo y la vida crediticia, luego clic en continuar (todo esto para que pueda realizar la firma electrónica). Finalmente se enviará una clave al número de celular inscrito y al correo electrónico para poder activar la firma.

| Activación del firmado electrónico de documentos                                                                                                    |
|----------------------------------------------------------------------------------------------------|
| Apreciado usuario                                                                                                    |
| Su identificación fue verificada satisfactoriamente, ahora procederemos a activar su<br>cuenta para que pueda firmar trámites en forma electrónica. Para el efecto hemos<br>enviado un mensaje de texto SMS al celular No <b>3286</b> . Igualmente a su email<br>debió llegar un correo electrónico con la clave segura y con las condiciones de uso<br>del servicio. Por favor indique a continuación el código que le ha llegado al celular y<br>la clave segura y oprima el botón <b>Activar</b> |
| Clave de activación (SMS): ()                                                                                                    |
|                                                                                                    |
| Clave de acceso (PDF del correo electrónico): (*)                                                                                                    |
|                                                                                                    |
| Activar                                                                                                    |
| El mensaje de texto con la clave de activación y el correo electrónico con la clave segura<br>pueden ser inmediatos o pueden tardar entre 30 segundos y 2 minutos en llegar, esto<br>dependerá en gran medida de la hora en que se realice el trámite y en el nivel de congestión<br>de las redes de telefonía celular. Por favor tenga un poco de paciencia.                                                                                                    |

20. Al momento de diligenciar bien los datos el sistema le confirmara que el proceso de verificación fue exitoso. Y ya podrá ingresar al portal para proceder a realizar el trámite que requiera.

| Inicio                                                                                                    | Cámara de Co<br>i Una Ul<br>Políticas de información | omercio de Duitama<br><i>fanza para (recer!</i><br>Usuario: USUPUBXX(00) | Versión : 1.0.20200331 | Salir                     |
|----------------------------------------------------------------------------------------------------|------------------------------------------------------|--------------------------------------------------------------------------|------------------------|---------------------------|
|                                                                                                    |                                                      |                                                                          |                        | Verificación de Identidad |
| Apreciado usuario<br>El proceso de verificación de su identidad así como la activación de su teléfono<br>celular como terminal de firmado (token) culminó en forma satisfactoria. Usted<br>puede volver al trámite que estaba realizando previamente para firmarlo<br>electrónicamente o volver al menú principal del sistema para realizar otra acción.<br><u>Menú principal</u> |                                                      |                                                                          |                        |                           |

Esperamos que la información aportada sea de gran ayuda, de igual manera lo invitamos a que continúe utilizando los canales virtuales de la Entidad, a través de la página web: <u>https://ccduitama.org.co/</u>

Así mismo, lo invitamos a seguir nuestras redes sociales:

https://www.facebook.com/CamaraDeComercioDeDuitama

https://www.instagram.com/camaradecomerciodeduitama

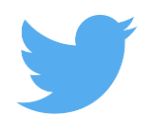

https://twitter.com/camaraduitama